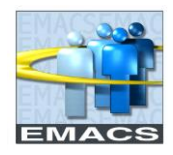

## **CENTRAL ADMINISTRATOR FUNCTIONS**

Below are the procedures and what EMACS-HR, as the Central Administrators of the ePerformance module, can continue to expect to receive from departments who have transitioned to ePerformance.

| Paper Form                                                                         | Still<br>required? | Procedures                                                                                                    |
|------------------------------------------------------------------------------------|--------------------|----------------------------------------------------------------------------------------------------|
| Work Performance<br>Evaluation<br>(Probationary,<br>Trainee, Annual, 1040<br>memo) | No                 | Departments who have fully transitioned to the ePerformance<br>module will no longer be required to submit the paper WPE form                                                                                                    |
| Pay Step Advance<br>Notice Report                                                  | Yes                | <ul> <li>When a pay step advancement is contingent on a "Meets" or greater on an evaluation, run the below query to confirm an evaluation has been completed for the employee and meets the required criteria.</li> <li>For annual evaluations:</li> <li>EM_EPER_COMPLETED_DOCS_BY_EE</li> <li>For 1040 memos:</li> <li>EM_EPER_1040_STEP_MEMOS_BY_EE</li> <li>If results for the employee do not appear in either of the above queries, run the below query to track the status of the evaluation, as it is likely incomplete:</li> <li>EM_EPER_DOCUMENT_STATUS</li> <li>If the evaluation has not been completed, and the step advancement is contingent on the results of the evaluation, contact the department and inform them the step advancement cannot be completed until the ePerformance evaluation is complete.</li> </ul> |
| Job Status Update<br>Report                                                        | Yes                | Departments will continue to submit this form. Normal procedures apply.                                                                                                    |

**Note** – in lieu of running any query, ePerformance evaluations can also be viewed via the View Documents page, and searching by individual employee to review all current and prior evaluations for the individual

Path: Workforce Development > Performance Management > Performance Documents > View Documents

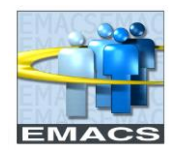

## EMPLOYEE EVALUATION PAGE

With the introduction of ePerformance, automated updates have been introduced to the existing Employee Evaluation page in an effort to reduce manual keying. The below evaluation updates are now automated:

| Action           | Description                                                                                                    |
|------------------|----------------------------------------------------------------------------------------------------|
| Completion Date  | When an ePerformance annual, trainee, or probationary evaluation has been<br>completed, the Completion Date field at the Employee Evaluation page is<br>automatically updated for the corresponding row. This date is equal to the date<br>the document was completed.              |
|                  | Completion is defined as a document being formally acknowledged by the employee being evaluated, or by the manager on behalf of the employee.                                                                                                    |
|                  | <ul> <li>A comment is also inserted with the following details:</li> <li>The ePerformance action that triggered the update</li> <li>The individual that performed the final ePerformance action</li> <li>The ePerformance document ID number</li> </ul>                             |
|                  |                                                                                                    |
| Extend Probation | When a manager performing an evaluation chooses the action of "Extend<br>Probation" and selects a new due date, the following updates are automatically<br>performed at the Employee Evaluation page once the ePerformance document<br>has been approved by the reviewing official: |
|                  | <ul> <li>Due Date field is updated with the new probation extension date</li> <li>The Reason field is updated with the new translate value of "Extend Due Date-ePerf"</li> </ul>                                                                                                    |
|                  | <ul> <li>The comment field is updated with the information of the user who<br/>approved the probation extension, and the ePerformance document ID<br/>number</li> </ul>                                                                                                    |
|                  | Note – The Completion Date field will be updated after the employee, or manager on behalf of the employee, formally acknowledges they have received and reviewed the document                                                                                                    |
| Cancel/Waive     | When the Department ePerformance Administrator cancels a document, the following updated are automatically performed at the Employee Evaluation Page:                                                                                                    |
|                  | Waived box is checked                                                                                                    |
|                  | Reason = Department request                                                                                                    |
|                  | <ul> <li>Waived Date is populated with the date the document was cancelled</li> <li>The comment section is updated with the admin's name and document ID</li> </ul>                                                                                                    |

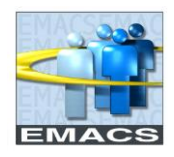

## **Employee Evaluation Update Exceptions**

• Only system generated Employee Evaluation rows are updated automatically

Every Payroll Processing week, run the below query to monitor the ePerformance documents that have been completed for the corresponding pay period. Validate that the employee evaluation page was updated accordingly. If you find that some updates did not carry over to the Employee Evaluation page, make the necessary updates manually.

# Payroll Week Query: EM\_EPER\_DOCUMENT\_STATUS

- Prompts by period end date
- Note if the evaluation was a probation extension, the Due Date field reflects the updated date. The Period End Date will always reflect the original due date of the document.

#### **TRANSITION PERIOD**

As each department is introduced to ePerformance, there will be a transition period where both the paper WPE process and online ePerformance process will run in tandem. Employees with open evaluations that were generated prior to the ePerformance go-live pay period, must have those evaluations completed following the traditional paper WPE procedures and forms.

Once every employee within the department has had a new evaluation generated in ePerformance, the department will have fully transitioned away from the paper WPE process and on to the ePerformance module.

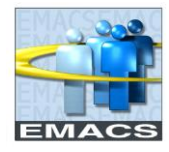

### **QUERY SAMPLES**

# EM\_EPER\_COMPLETED\_DOCUMENTS\_BY\_EE

| Row Doc<br>ID Descr                   | Name | ID | Empl<br>Record | Dept<br>ID | Descr                                | Job<br>Code | Descr                                 | Section | Descr                         | Position | Rating | Descr                        | Per Beg Dt | Per End Dt | Due Date   | Manager<br>ID | Name | Status    | Sal<br>Plan | Grade Ste | p Job Status                        | Completion<br>Date |
|---------------------------------------|------|----|----------------|------------|--------------------------------------|-------------|---------------------------------------|---------|-------------------------------|----------|--------|------------------------------|------------|------------|------------|---------------|------|-----------|-------------|-----------|-------------------------------------|--------------------|
| SBCounty<br>1 17 10PP<br>Probationary |      |    |                | 12200      | Business<br>Solutions<br>Development | 01684       | Business<br>Systems<br>Analyst<br>III | SUMMARY | Overall<br>Summary<br>Section | 00004014 | В      | B. Meets<br>Job<br>Standards | 04/24/2020 | 07/03/2020 | 08/14/2020 |               |      | Completed | ADM         | 67        | <sup>6</sup> Probationary<br>Status | / 06/04/2020       |

# EM\_EPER\_1040\_STEP\_MEMOS\_BY\_EE

| Row ID | C Descr                             | Name | ID | Empl<br>Record | Dept<br>ID | Descr                           | Job<br>Code | Descr                         | Section | Descr                         | Position | Rating | Descr                        | Per Beg Dt | Per End Dt | Due Date   | Manager<br>ID | Name | Status    | Sal<br>Plan Grade | Step | Job Status             | Completion<br>Date |
|--------|-------------------------------------|------|----|----------------|------------|---------------------------------|-------------|-------------------------------|---------|-------------------------------|----------|--------|------------------------------|------------|------------|------------|---------------|------|-----------|-------------------|------|------------------------|--------------------|
| 1 2    | 6 1,040<br>Step<br>Increase<br>Memo |      |    |                | 12302      | Public Safety<br>Communications | 01672       | Special<br>Projects<br>Leader | SUMMARY | Overall<br>Summary<br>Section | 00006371 | В      | B. Meets<br>Job<br>Standards | 04/24/2020 | 05/08/2020 | 05/08/2020 |               |      | Completed | ADM 71            | 13   | Probationary<br>Status | 06/04/2020         |

# EM\_EPER\_DOCUMENT\_STATUS

| Per  | Per End Dt = 2020-07-03                                                             |                                  |      |    |                |            |                                      |             |                                    |          |            |            |            |                              |             |       |      |                        |                    |
|------|-------------------------------------------------------------------------------------|----------------------------------|------|----|----------------|------------|--------------------------------------|-------------|------------------------------------|----------|------------|------------|------------|------------------------------|-------------|-------|------|------------------------|--------------------|
| View | iew All   Rerun Query   Download to Excel   Download to XML First 🕚 1-9 of 9 🕑 Last |                                  |      |    |                |            |                                      |             |                                    |          |            |            |            |                              |             | Last  |      |                        |                    |
| Row  | Doc<br>ID                                                                           | Descr                            | Name | ID | Empl<br>Record | Dept<br>ID | Descr                                | Job<br>Code | Descr                              | Position | Per Beg Dt | Per End Dt | Due Date   | Status                       | Sal<br>Plan | Grade | Step | Job Status             | Completion<br>Date |
| 1    | 25                                                                                  | SBCounty<br>18PP<br>Probationary |      |    |                | 12200      | Business<br>Solutions<br>Development | 01683       | Business<br>Systems Analyst<br>II  | 00089844 | 04/24/2020 | 07/03/2020 | 07/03/2020 | Evaluation<br>in<br>Progress | ADM         | 63    | 1    | Probationary<br>Status |                    |
| 2    | 17                                                                                  | SBCounty<br>10PP<br>Probationary |      |    |                | 12200      | Business<br>Solutions<br>Development | 01684       | Business<br>Systems Analyst<br>III | 00004014 | 04/24/2020 | 07/03/2020 | 08/14/2020 | Completed                    | ADM         | 67    | 6    | Probationary<br>Status | 06/04/2020         |
| 3    | 21                                                                                  | SBCounty<br>11PP<br>Probationary |      |    |                | 12302      | Public Safety<br>Communications      | 03381       | Communications<br>Tech I           | 00088446 | 04/24/2020 | 07/03/2020 | 07/03/2020 | Evaluation<br>in<br>Progress | TI          | 49    | 1    | Probationary<br>Status |                    |
| 4    | 20                                                                                  | SBCounty<br>11PP<br>Probationary |      |    |                | 72090      | HR<br>Administrative<br>Services     | 06051       | Fiscal Specialist                  | 00071805 | 04/24/2020 | 07/03/2020 | 08/14/2020 | Completed                    | CLK         | 35    | 2    | Probationary<br>Status | 06/08/2020         |